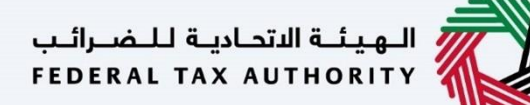

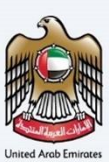

## إمــارات تـاكـس **ΞΜΛRΛΤΛΧ**

### Tax Agent User Manual Natural Person Tax Agent Update Qualification

Date: 03 September, 2024

Version 1.1.0.0

Private and Confidential

This document contains information which is confidential and proprietary to the Federal Tax Authority. Any dissemination, distribution, copying, use of or reliance upon the confidential and proprietary information contained herein is unauthorized and strictly prohibited.

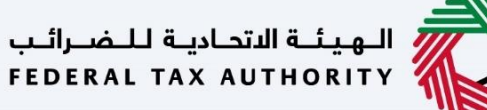

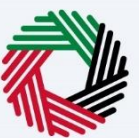

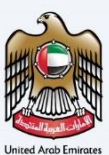

### **Table of Contents**

| Table of Contents                                | 2 |
|--------------------------------------------------|---|
| Introduction                                     |   |
| Login to EmaraTax                                |   |
| Natural Person Tax Agent Dashboard               | 5 |
| Natural Person Tax Agent                         | 6 |
| Update Qualification of Natural Person Tax Agent | 7 |
| Instructions and Guidelines                      |   |
| Progress Bar                                     |   |
| Tax Agent Details Section                        |   |
| Review and Declaration Section                   |   |
| Post Application Submission                      |   |
| Correspondences                                  |   |
| Application History - In-Review                  |   |
| Application History - Approved                   |   |

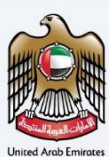

## Introduction

This manual is prepared to help the applicant to navigate through the Federal Tax Authority EmaraTax portal to submit their Natural Person Tax Agent Update Qualification application. Note that this application will be reviewed by the FTA and will be approved only once all the preconditions are met.

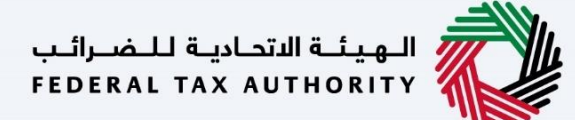

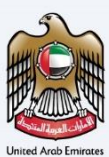

## Login to EmaraTax

| امارات تناکس<br>EMARATAX                                                                                                    |                                                             |                                                                                                    | الهيئة الاحادية الأسرائي 💞 📗 😥                                                                     |
|----------------------------------------------------------------------------------------------------|-------------------------------------------------------------|----------------------------------------------------------------------------------------------------|----------------------------------------------------------------------------------------------------|
| Δ                                                                                                    |                                                             |                                                                                                    | + A A عربي ((٢                                                                                     |
| If you already have an account with the FTA you will need to res                                                                                                    | Are you<br>at your password before you can login to l<br>Ph | an existing e-Services user?<br>EmaraTax for the first time. If you have already successfully ret<br>aase reset your password here | eset your password please login to EmaraTax with your new credentials.                             |
| Don't have an account?<br>If you do not already have an account with the FTA please<br>signup here<br>Sign Up<br>Got any question on the new system?<br>Read the EAGa | Lo<br>E-mail Address<br>demotrialist.com<br>Password<br>    | sign with your E-mail                                                                                                    | OR Login with UAE PASS A single trusted digital identity for all citizens, residents and visitors. |
| الهيلة التحابية للخبرالب 🗱 التحابية الخبرالب                                                                                                    | QUICK LINKS<br>tax.gov.ae 愛                                 | OTHER LINKS<br>What's New 🖉                                                                                                    | OUR LOCATION                                                                                       |

You can login into the EmaraTax account using your login credentials or using UAE PASS. If you have forgotten your password, you can use the '**Forgot password**?' feature to reset your password.

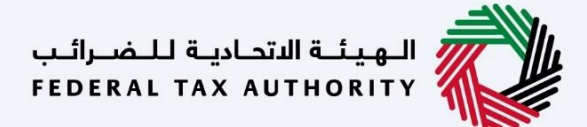

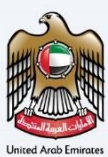

## **Natural Person Tax Agent Dashboard**

| إمــارات تـاكـس<br><b>ΞΜΛRΛΤΛΧ</b> |                                                                                                    |                                     |                                 | سرائىپ<br>FEDEI | الهيئة التحادية للغد<br>RAL TAX AUTHORITY | 4      |
|------------------------------------|----------------------------------------------------------------------------------------------------|-------------------------------------|---------------------------------|-----------------|-------------------------------------------|--------|
| emotm1@ct.com v                    | Q What are you looking for?                                                                                                    |                                     |                                 | () User Type    | -4 🔳 عربي (                               | A +A   |
| ≡                                  | Home                                                                                                    |                                     |                                 |                 |                                           |        |
|                                    | 🛱 Create New Taxable Person Profile                                                                                                    |                                     |                                 |                 |                                           |        |
| JURIDICAL PERSON TAX               | Profile Name in English                                                                                                    |                                     | Profile Name in Arabic          |                 |                                           |        |
| TOTHER SERVICES                    | Preferred Language                                                                                                    |                                     | Preferred Communication Channel |                 |                                           |        |
| MY CORRESPONDENCE                  |                                                                                                    | ~                                   |                                 |                 |                                           | $\sim$ |
|                                    | Upload Taxable Person Logo (Optional) <u>î</u> Add          Drag files            Max File Size : 5 MB         Formats : JPEG, JPG, PNG | here<br>Maximum number of files : 1 |                                 |                 | Create                                    |        |
|                                    | i≡ Taxable Person List                                                                                                    |                                     |                                 |                 |                                           | *      |
|                                    | Q Search by TRN Number or Taxable Person                                                                                                |                                     |                                 |                 | Search                                    |        |
|                                    | No Taxable Person added. Please click 'Create' to ac                                                                                    | dd new Taxable Person               |                                 |                 |                                           |        |
|                                    | الهيئة التحادية للضرائب<br>FEDERAL TAX AUTHORITY                                                                                        | QUICK LINKS<br>tax.gov.ae 🖗         | OTHER LINKS<br>What's New       | OUR LOCATION    | Investment Company                        | *      |

| Step | Action                                  |
|------|-----------------------------------------|
| (1)  | Click on the 'NATURAL PERSON TAX AGENT' |

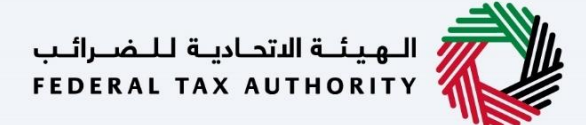

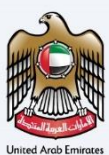

## **Natural Person Tax Agent**

| إمــارات تـاكـس<br><b>ΞΜΛRΛTΛΧ</b> |                                                                                                    |                 |                              |              | <del>ا غرالب</del><br>FEDERAL | ة الاتحاديثة ل<br>TAX AUTH | IL & IL & A |      |
|------------------------------------|----------------------------------------------------------------------------------------------------|-----------------|------------------------------|--------------|-------------------------------|----------------------------|-------------|------|
| 😫 demotm1@ct.com 🗸 🗸               | Q What are you looking for?                                                                                                   |                 |                              | 🍥 User Type  | <b>⊴</b> )                    | عربي                       |             | A +A |
| =                                  | Natural Person Tax Agent                                                                                                    |                 |                              |              |                               |                            |             |      |
| 🏠 номе                             | Required Actions                                                                                                    |                 | The Most Used Services       |              |                               |                            |             |      |
| NATURAL PERSON TAX AGENT           | Due Date Description                                                                                                    |                 | Tay Agent - New Registration |              |                               |                            |             | >    |
| JURIDICAL PERSON TAX<br>AGENT      | No data                                                                                                    |                 | in Agent Her Registration    |              |                               |                            |             | ~    |
| OTHER SERVICES                     |                                                                                                    |                 |                              |              |                               |                            |             |      |
| my correspondence                  |                                                                                                    |                 |                              |              |                               |                            |             |      |
|                                    | Overview           Natural Person Tax Agent           TAAN : 20011870           VAT & Excise Tax           © Active   Actions | Tax Agency Deta | e e                          | Juridical Pe | rson Ag<br>Manage             | ient Mai                   | nagement    | *    |
|                                    | Assigned lax Agents                                                                                                    |                 |                              |              |                               | Search                     |             | *    |

| Step | Action                                                |
|------|-------------------------------------------------------|
| (1)  | Click 'Actions' on the Natural Person Tax Agent tile. |

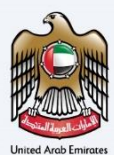

## Update Qualification of Natural Person Tax Agent

| إمــارات تـاكـس<br><b>ΞΜΛRΛΤΛΧ</b> |                                                                                                    |                              | التهدينة التحادية للشعرانية<br>Federal Tax Authority |
|------------------------------------|----------------------------------------------------------------------------------------------------|------------------------------|------------------------------------------------------|
| emotm1@ct.com v                    | Q What are you looking for?                                                                                                    |                              | 🛞 User Type 너) عربي 🔳 -A A +A                        |
| ≡                                  | Natural Person Tax Agent                                                                                                    |                              |                                                      |
| 🟠 номе                             | Required Actions                                                                                                    | 👚 Most Used Services         |                                                      |
| NATURAL PERSON TAX AGENT           | Due Date Description                                                                                                    | Tax Agent - New Registration | >                                                    |
| JURIDICAL PERSON TAX<br>AGENT      | No data                                                                                                    |                              | ,                                                    |
| OTHER SERVICES                     |                                                                                                    |                              |                                                      |
| MY CORRESPONDENCE                  | View                                                                                                    |                              |                                                      |
|                                    | Overvi Amend                                                                                                    |                              | $\sim$                                               |
|                                    | Point Crafficate           Control of the control of the contr | Tax Agency Details           | Juridical Person Agent Management                    |
|                                    | Active                                                                                                    | Manage                       | Manage                                               |
|                                    | Assigned Tax Agents                                                                                                    |                              | ×                                                    |
|                                    | := Taxable Person/Tax Group List                                                                                                    |                              | *                                                    |
|                                    | Q Search by TRN Number or Taxable Person                                                                                                    |                              | Search                                               |

| Step | Action                                                                                                    |
|------|----------------------------------------------------------------------------------------------------|
| (1)  | Click ' <b>Update Qualification</b> ' to initiate the Natural Person Tax Agent Update Qualification application. |

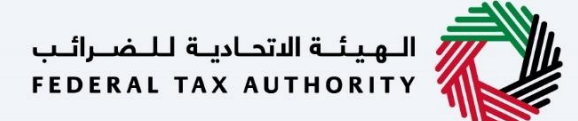

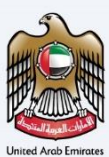

### **Instructions and Guidelines**

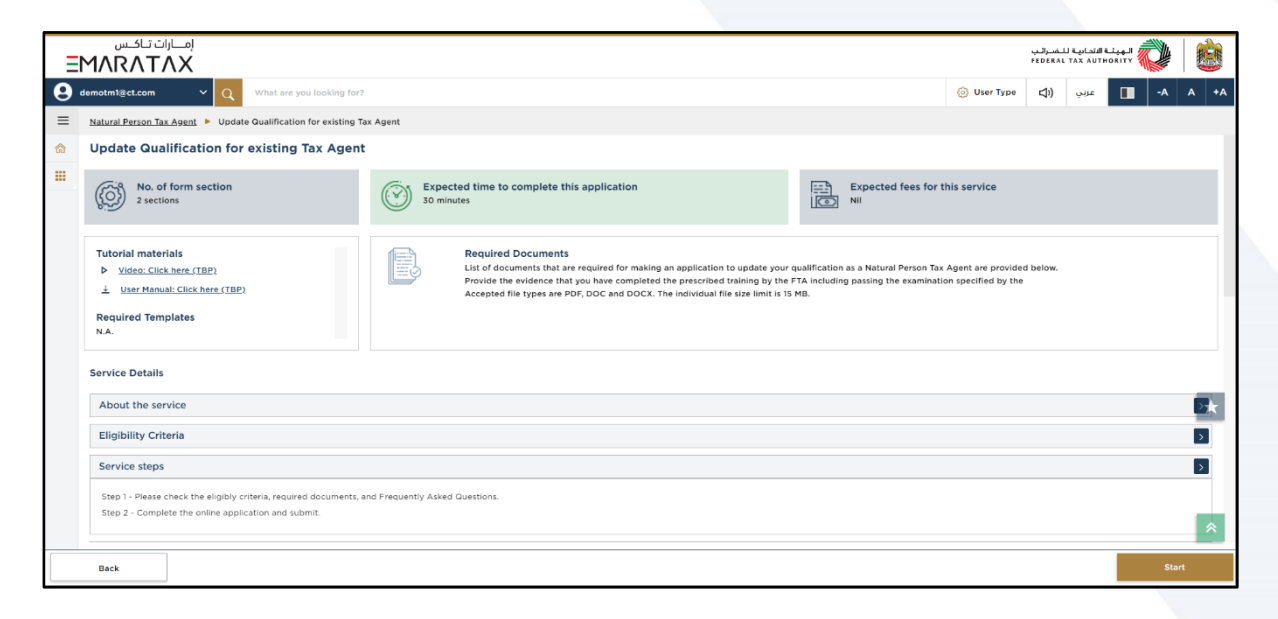

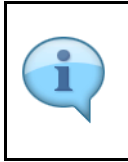

The '**instructions and guidelines**' page is designed to help you understand certain important requirements relating to Update Qualification for existing Tax Agent in the UAE. It also provides guidance on what information you should have in hand when you are completing the Update Qualification for existing Tax Agent application.

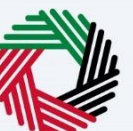

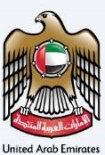

|          |                                                                                                    |                      |                     |                         |                                     | _    |
|----------|----------------------------------------------------------------------------------------------------|----------------------|---------------------|-------------------------|-------------------------------------|------|
| ΞI       | امسارات تناخس<br>MARATAX                                                                                                    |                      | لفىرالىپ<br>FEDERAL | الاتحادية ا<br>TAX AUTE | الهيئا<br>HORITY                    |      |
| 9        | lemotml@ct.com v Q What are you looking for?                                                                                                    | 🛞 User Type          | <b>(</b> )          | عربي                    | -A                                  | A +A |
| ≡        | Natural Person Tax Agent 🕨 Update Gualification for existing Tax Agent                                                                                                    |                      |                     |                         |                                     |      |
| <u>م</u> | United particular to compare the application by the F in a 20 datasets days include to date the Compareor application was received, nowere, in case write any automatic instruments application end of a sport and needs to provide the additional information and en-ubinit the application. It may take the FTA a further 20 business days to respond to the updated application. If the application is not resubmit<br>received the notification from the FTA, your application will be auto rejected. | ted within a certain | number o            | f days fro              | one application.<br>In the date you | me   |
|          | 4. Can I save the application as a draft to be updated later? If yes, for how long?                                                                                                    |                      |                     |                         |                                     |      |
|          | Yes, you can save the in-propress application (as a draft) and complete it at a later point in time. However, if you do not submit your application within 60 calendar days of initiating it, your application will notifications sent to your registered email address/verified mobile number.                                                                                                    | be automatically c   | ancelled. 1         | here will               | be reminder                         |      |
|          | 5. How to check the status of the submitted application with the FTA?                                                                                                    |                      |                     |                         |                                     |      |
|          | To review the status of your submitted application, click on the dashboard tab and look next to Status:                                                                                                    |                      |                     |                         |                                     |      |
|          | Drafted: You have not completed or submitted the application form                                                                                                    |                      |                     |                         |                                     |      |
|          | In Review: Your application form has been received by FTA and is under processing                                                                                                    |                      |                     |                         |                                     |      |
|          | Awaiting Information: You need to provide additional information to the FTA                                                                                                    |                      |                     |                         |                                     |      |
|          | •Rejected: Your application form has been rejected by the FTA                                                                                                    |                      |                     |                         |                                     |      |
|          | Approved : your application is approved by the FTA                                                                                                    |                      |                     |                         |                                     |      |
|          | 6. What tax types can a Natural Person Tax Agent register for with FTA?                                                                                                    |                      |                     |                         |                                     |      |
|          | The Natural Person Tax Agent can register with FTA for Direct Tax (Corporate Tax) and/or indirect Tax (VAT & Excise Tax)                                                                                                    |                      |                     |                         |                                     |      |
|          | 7. Where in EmaraTax account to check the correspondences/notifications sent by the FTA?                                                                                                    |                      |                     |                         |                                     |      |
|          | The correspondences/notifications sent to your registered email address/mobile can be found in the "My Correspondences" section in your EmaraTax account.                                                                                                    |                      |                     |                         |                                     |      |
|          |                                                                                                    |                      |                     |                         |                                     | - 1  |
|          | I confirm that I have read the above instructions and guidelines                                                                                                    |                      |                     |                         |                                     |      |
|          | Ū                                                                                                    |                      |                     |                         |                                     | *    |
|          | But                                                                                                    |                      |                     |                         | 42                                  | art. |
|          | Back                                                                                                    |                      |                     |                         | 50                                  |      |

| Step | Action                                                                                                    |
|------|----------------------------------------------------------------------------------------------------|
| (1)  | Read the instructions and guidelines for Update Qualification for existing Tax Agent and mark the checkbox to confirm. |

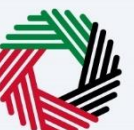

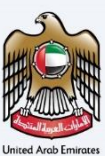

|                                                                                                    |                         | لـضـرائـب<br>FEDERAL | ة الاتحاديثة ل<br>TAX AUTH |                 |      |
|----------------------------------------------------------------------------------------------------|-------------------------|----------------------|----------------------------|-----------------|------|
| tm1@ct.com VQ What are you looking for?                                                                                                    | 🛞 User Type             | <b>⊴</b> ))          | عربي                       |                 | A 1  |
| ural Person Tax Agent 🕨 Update Gualification for existing Tax Agent                                                                                                    |                         |                      |                            |                 |      |
| denerary, estimated time to complete the application by the PTA is 20 dusines days non-the date the completed application was received, nowever, in case where any additional information is needed                                                                                             | PTA may take additi     | onai une             | to process                 | ure apprication | ille |
| application needs to provide the additional information and re-submit the application. It may take the FTA a further 20 business days to respond to the updated application. If the application is not resubmit received the notification from the TA a vurge antication reserved.              | nitted within a certain | n number             | of days fro                | m the date you  |      |
| received the notification non-the PTA, your application will be auto rejected.                                                                                                    |                         |                      |                            |                 |      |
| 4. Can I save the application as a draft to be updated later? If yes, for how long?                                                                                                    |                         |                      |                            |                 |      |
| Yes, you can save the in-progress application (as a draft) and complete it at a later point in time. However, If you do not submit your application within 60 calendar days of initiating it, your application w<br>notifications sent to your registered email address/verified mobile number. | ill be automatically c  | ancelled.            | There will t               | be reminder     |      |
| 5. How to check the status of the submitted application with the FTA?                                                                                                    |                         |                      |                            |                 |      |
| To review the status of your submitted application, click on the dashboard tab and look next to Status:                                                                                                    |                         |                      |                            |                 |      |
| Drafted: You have not completed or submitted the application form                                                                                                    |                         |                      |                            |                 |      |
| In Review: Your application form has been received by FTA and is under processing                                                                                                    |                         |                      |                            |                 |      |
| <ul> <li>Awaiting Information: You need to provide additional information to the FTA</li> </ul>                                                                                                    |                         |                      |                            |                 |      |
| •Rejected: Your application form has been rejected by the FTA                                                                                                    |                         |                      |                            |                 |      |
| •Approved : your application is approved by the FTA                                                                                                    |                         |                      |                            |                 |      |
| 6. What tax types can a Natural Person Tax Agent register for with FTA?                                                                                                    |                         |                      |                            |                 |      |
| The Natural Person Tax Agent can register with FTA for Direct Tax (Corporate Tax) and/or indirect Tax (VAT & Excise Tax)                                                                                                    |                         |                      |                            |                 |      |
| 7. Where in EmaraTax account to check the correspondences/notifications sent by the FTA?                                                                                                    |                         |                      |                            |                 |      |
| The correspondences/notifications sent to your registered email address/mobile can be found in the "My Correspondences" section in your EmaraTax account.                                                                                                    |                         |                      |                            |                 |      |
| I confirm that I have read the above instructions and guidelines                                                                                                    |                         |                      |                            |                 |      |
| lack                                                                                                    |                         |                      |                            | SI              | art  |

| Step | Action                                                                                 |
|------|----------------------------------------------------------------------------------------|
| (1)  | Click 'Start' to initiate the Update Qualification for existing Tax Agent application. |

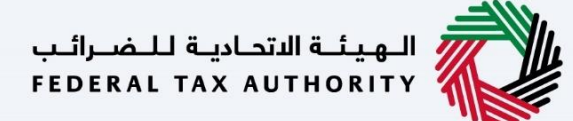

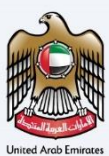

## **Progress Bar**

| Ξ   | امسارات تناکس<br>NRATAX                                                |                                    |                                                                                                    | لـضـرالـب<br>FEDERAL | الهيئة التحارية لا<br>TAX AUTHORITY |        |      |
|-----|------------------------------------------------------------------------|------------------------------------|----------------------------------------------------------------------------------------------------|----------------------|-------------------------------------|--------|------|
| 9 • | imotm1@ct.com V Q What are you looking for?                            |                                    | 🛞 User Type                                                                                                    | <b>⊴</b> )           | عربي                                | -A     | A +A |
| ≡   | Natural Person Tax Agent   Update Qualification for existing Tax Agent |                                    |                                                                                                    |                      |                                     |        |      |
| ₥   | Update Qualification for existing Tax Agent                            |                                    |                                                                                                    |                      |                                     |        |      |
|     | Tax Agent Details                                                      |                                    |                                                                                                    |                      | Review &<br>Declaration             |        |      |
|     | About the Applicant<br>Tax Agent Number (TAAN)<br>2001870              |                                    |                                                                                                    |                      |                                     |        |      |
|     | Tax Agent name in English                                              | Tax Agent name in Arabic           |                                                                                                    |                      |                                     |        |      |
|     | DEMO USER                                                              | rion rois                          |                                                                                                    |                      |                                     |        |      |
|     | Tax Type Qualified for                                                 | Tax Agent Registration Expiry Date |                                                                                                    |                      |                                     |        | *    |
|     | INDIRECT TAXES (VAT/EXCISE)                                            | 28.02.2027                         |                                                                                                    |                      |                                     |        |      |
|     | Language Proficiency                                                   |                                    |                                                                                                    |                      |                                     |        |      |
|     | ENGLISH                                                                |                                    |                                                                                                    |                      |                                     |        | ш.   |
|     |                                                                        |                                    |                                                                                                    |                      |                                     |        | *    |
| Pr  | evious Step                                                            | Cance                              | al and a second second s | Save as [            | Draft                               | Next S | tep  |

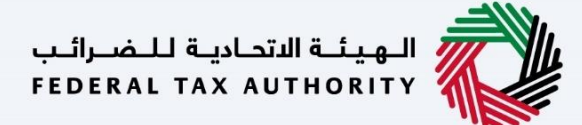

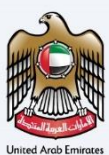

## **Tax Agent Details Section**

| ΞM         | إمــارات تاكـس<br>NRATAX                                             |                                    |             | له للضرائب<br>Federal Ta | الهيئة التحايي<br>X AUTHORITY |      |
|------------|----------------------------------------------------------------------|------------------------------------|-------------|--------------------------|-------------------------------|------|
| e der      | otm1@ct.com v Q What are you looking for?                            |                                    | 🛞 User Type | <b>⊴</b> )               | ۸- 🔳 عربي                     | A +A |
|            | atural Person Tax Agent  Update Gualification for existing Tax Agent |                                    |             |                          |                               |      |
| <u>ه</u> ر | pdate Qualification for existing Tax Agent                           |                                    |             |                          |                               |      |
|            | Tax Agent Details                                                    |                                    |             |                          | Review &<br>Declaration       |      |
|            | About the Applicant                                                  |                                    |             |                          |                               |      |
|            | Tax Agent Number (TAAN)                                              |                                    |             |                          |                               |      |
|            | 20011870                                                             |                                    |             |                          |                               |      |
|            | Tax Agent name in English                                            | Tax Agent name in Arabic           |             |                          |                               |      |
|            | DEMO USER                                                            | ديمو يوزر                          |             |                          |                               |      |
|            | Tax Type Qualified for                                               | Tax Agent Registration Expiry Date |             |                          |                               | *    |
|            | INDIRECT TAXES (VAT/EXCISE)                                          | 28.02.2027                         |             |                          |                               |      |
|            | Language Proficiency                                                 |                                    |             |                          |                               |      |
|            | ENGLISH                                                              |                                    |             |                          |                               |      |
|            |                                                                      |                                    |             |                          |                               | *    |
| Prev       | our Step                                                             | Cane                               | PI          | Save as Dra              | ft Next                       | Step |

You cannot make amends to the greyed-out fields in this section.

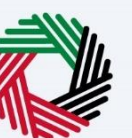

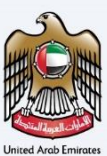

| ات تاکس<br>/ MARAT |                                                                                                    |                                                                                                    |                    | ية للنضرالي<br>FEDERAL TA | الهيئة التحاي<br>X AUTHORITY |      |
|--------------------|----------------------------------------------------------------------------------------------------|----------------------------------------------------------------------------------------------------|--------------------|---------------------------|------------------------------|------|
| demotm1@ct.com     | V Q What are you looking for?                                                                                                    |                                                                                                    | 🛞 User Type        | <b>⊲</b> ))               | ۸- 🔳 عربي                    | A +A |
| Natural Person Tax | Agent   Update Qualification for existing Tax Agent                                                                                                    |                                                                                                    |                    |                           |                              |      |
| Update Qua         | lification for existing Tax Agent                                                                                                    |                                                                                                    |                    |                           |                              |      |
|                    |                                                                                                    |                                                                                                    |                    |                           |                              |      |
| Tax Agent Deta     | ils                                                                                                    |                                                                                                    |                    |                           | Review &<br>Declaration      |      |
|                    |                                                                                                    |                                                                                                    |                    |                           |                              |      |
| DEMO USE           | ER                                                                                                    | ديمو يوزر                                                                                                    |                    |                           |                              |      |
| Tax Type Qua       | alified for                                                                                                    | Tax Agent Registration Expiry Date                                                                            |                    |                           |                              |      |
| INDIRECT           | TAXES (VAT/EXCISE)                                                                                                    | 28.02.2027                                                                                                    |                    |                           |                              |      |
| Language Pro       | oficiency                                                                                                    |                                                                                                    |                    |                           |                              |      |
| ENGLISH            |                                                                                                    |                                                                                                    |                    |                           |                              | 100  |
|                    |                                                                                                    |                                                                                                    |                    |                           |                              | *    |
| Update Q           | ualification                                                                                                    |                                                                                                    |                    |                           |                              |      |
| Select the Ta      | x Type you want to Provide Gualifications for Tax                                                                                                    | Provide the evidence that you have completed the training as pre-<br>for the type of tax/taxes selected above | cribed by the auth | ority including           | passing the examination      | ons  |
|                    |                                                                                                    | ↑ Add/View(1)                                                                                                 | Drag files here    |                           |                              |      |
|                    | 0                                                                                                    | Max file size: 15 MB Formats: PD                                                                              | F,DOC              |                           | Max. No. of files: 3         | *    |
| Previous Step      |                                                                                                    | Can                                                                                                    | cel                | Save as Dra               | ft Next                      | Step |
|                    |                                                                                                    |                                                                                                    |                    |                           |                              |      |
| Step               | Action                                                                                                    |                                                                                                    |                    |                           |                              |      |
|                    |                                                                                                    |                                                                                                    |                    |                           |                              |      |
|                    | Update Quantum Step<br>DEMO US<br>Tax Agent Dete<br>DEMO US<br>Tax Type Qu<br>NDIRECT<br>Language Pr<br>ENGLISH<br>Update Q<br>Select the Ta<br>Corporate<br>Previous Step |                                                                                                    |                    |                           |                              |      |

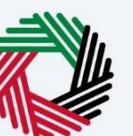

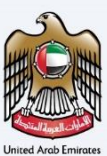

| Ξ | MAR         | رات تـاكـد<br>/ T/ك | امــار<br>XX                                        | الوميناء المسرقين<br>Pederal Yax Authority                                                                                                    |        |
|---|-------------|---------------------|-----------------------------------------------------|----------------------------------------------------------------------------------------------------|--------|
| 9 | demotm1@    | ict.com             | V Q What are you looking for?                       | ا عربي (ل) User Type (ل) - ۸                                                                                                    | A +A   |
| ≡ | Natural F   | Person Tax          | Agent > Update Gualification for existing Tax Agent |                                                                                                    |        |
| ଜ | Upda        | te Qual             | ification for existing Tax Agent                    |                                                                                                    |        |
|   |             | <b>1</b>            |                                                     | 2                                                                                                    |        |
|   | Tax A       | lgent Detai         | ils                                                 | Review &<br>Declaration                                                                                                    |        |
|   | 5           | DEMO USE            | IR                                                  | jihy Gays                                                                                                    |        |
|   | Tao         | x Type Qua          | lified for                                          | Tax Agent Registration Expiry Date                                                                                                    |        |
|   | r           | NDIRECT T           | TAXES (VAT/EXCISE)                                  | 28.02.2027                                                                                                    |        |
|   | Lar         | nguage Pro          | oficiency                                           |                                                                                                    |        |
|   | E           | ENGLISH             |                                                     |                                                                                                    |        |
|   | -           | 1-1-0               |                                                     |                                                                                                    | *      |
|   | Up          | odate Gu            | ualification                                        |                                                                                                    |        |
|   | Set         | Corporate 7         | k Type you want to Provide Gualifications for Tax   | Provide the evidence that you have completed the training as prescribed by the authority including passing the examination:<br>for the type of tax/taxes selected above | ,<br>, |
|   |             |                     |                                                     | Add/View(1)     Drag files here                                                                                                    |        |
|   |             |                     |                                                     | Max file size: 15 MB Formats: PDF,DOC Max. No. of files: 3                                                                                                    | *      |
|   | Previous St | tep                 |                                                     | Co Save as Draft Next St                                                                                                    | op     |
|   |             |                     |                                                     |                                                                                                    |        |
|   | Step        | )                   | Action                                              |                                                                                                    |        |
|   | (1)         |                     | Upload supporting documents.                        |                                                                                                    |        |

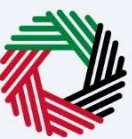

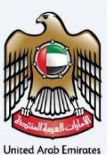

|   | امارات تاکس<br>ΕΜΛΓΛΤΛΧ                                                            | PEDERAL TAX AUTORIUTY                                                                                                    |
|---|------------------------------------------------------------------------------------|----------------------------------------------------------------------------------------------------|
| 9 | demotm1@ct.com v Q What are you looking for?                                       | (ال) User Type (() عربي 🔲 -슈 슈 +슈                                                                                           |
| ≡ | Natural Person Tax Agent  Vipdate Qualification for existing Tax Agent             |                                                                                                    |
| ۵ | Update Qualification for existing Tax Agent                                        |                                                                                                    |
|   | Tax Agent Details                                                                  | 2<br>Review &<br>Declaration                                                                                                |
|   | DEMO USER                                                                          | الم الم                                                                                                    |
|   | Tax Type Qualified for                                                             | Tax Agent Registration Expiry Date                                                                                          |
|   | INDIRECT TAXES (VAT/EXCISE)                                                        | 28.02.2027                                                                                                    |
|   | Language Proficiency                                                               |                                                                                                    |
|   | ENGLISH                                                                            |                                                                                                    |
|   | Update Gualification<br>Select the Tax Type you want to Provide Gualifications for | Provide the evidence that you have completed the training as prescribed by the authority including passing the examinations |
|   | Corporate Tax V                                                                    | for the type of tax/taxes selected above                                                                                    |
|   |                                                                                    | Max file size: 15 MB Formats: PDF,DOC Max. No. of files: 3                                                                  |
|   | Previous Step                                                                      | Cancel Save as Draft Next Step                                                                                              |
|   |                                                                                    |                                                                                                    |

| Step | Action                                                                                                    |
|------|----------------------------------------------------------------------------------------------------|
| (1)  | After completing all mandatory fields, click the ' <b>Next Step</b> ' button to save and proceed to the next section. |

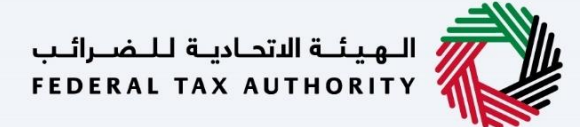

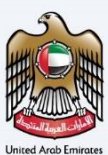

### **Review and Declaration Section**

| Ξ | إمـــارات تــاكــس<br>MARATAX                                          |                                    |             | لـضـرالـب<br>FEDERAL | الاتحاديـة ل<br>TAX AUTE | الهيئا<br>IORITY |         |          | HE. |
|---|------------------------------------------------------------------------|------------------------------------|-------------|----------------------|--------------------------|------------------|---------|----------|-----|
| 9 | demotm1@ct.com v Q What are you looking for?                           |                                    | 🍥 User Type | \$                   | عربي                     |                  | -A      | A        | +A  |
| ≡ | Natural Person Tax Agent 🕨 Update Gualification for existing Tax Agent |                                    |             |                      |                          |                  |         |          |     |
| 6 | Update Qualification for existing Tax Agent                            |                                    |             |                      |                          |                  |         |          |     |
|   | <b>0</b> °                                                             |                                    |             |                      |                          |                  |         |          |     |
|   | Tax Agent Details                                                      |                                    |             |                      | Revi                     | ew &             |         |          |     |
|   |                                                                        |                                    |             |                      | Decia                    | ration           |         |          |     |
|   | Review and Declaration                                                 |                                    |             |                      |                          |                  |         |          |     |
|   | Review                                                                 |                                    |             |                      | Expand                   | All / Colla      | ose All |          |     |
|   | Step 1: Tax Agent Details                                              |                                    |             |                      |                          |                  | ~       |          |     |
|   | Tax Agent Number (TAAN)                                                |                                    |             |                      |                          | F-64             |         |          |     |
|   | 20011870                                                               |                                    |             |                      |                          | Edit             | _       |          |     |
|   | Tax Agent name in English                                              | Tax Agent name in Arabic           |             |                      |                          |                  |         | <b>×</b> | k I |
|   | DEMO USER                                                              | rion roit                          |             |                      |                          |                  |         |          | п   |
|   | Tax Type Qualified for                                                 | Tax Agent Registration Expiry Date |             |                      |                          |                  |         |          |     |
|   | INDIRECT TAXES (VAT/EXCISE)                                            | 28.02.2027                         |             |                      |                          |                  |         |          |     |
|   | Language Proficiency                                                   |                                    |             |                      |                          |                  |         |          |     |
|   | ENGLISH                                                                |                                    |             |                      |                          |                  |         | ^        |     |
| P | Previous Step                                                          | Cance                              | ol          | Save as I            | Draft                    |                  | Submit  | :        |     |

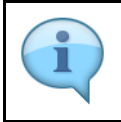

This section highlights all the details entered by you across the application. You are required to review and submit the application.

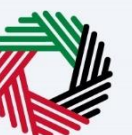

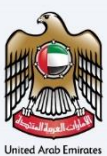

| _ |                                                                        |                                                |         |
|---|------------------------------------------------------------------------|------------------------------------------------|---------|
|   |                                                                        | الم من الم الم الم الم الم الم الم الم الم الم |         |
| 9 | demotm1@ct.com V Q What are you looking for?                           | 🎯 User Type 📢 عربي 🔲 -A A                      | +A      |
| ≡ | Natural Person Tax Agent   Update Qualification for existing Tax Agent |                                                |         |
| 命 | Update Qualification for existing Tax Agent                            |                                                |         |
|   | Tax Agent Details                                                      | 2<br>Review &<br>Declaration                   |         |
|   | Review and Declaration                                                 | Expand All / Collapse All                      |         |
|   | Step 1: Tax Agent Details                                              |                                                |         |
|   | Tax Agent Number (TAAN)<br>20011870                                    | Edit                                           |         |
|   | Tax Agent name in English Tax Age                                      | jent name in Arabic                            | $\star$ |
|   | DEMO USER Jie go                                                       | 9 <sup>7</sup> 2                               |         |
|   | Tax Type Qualified for Tax Age                                         | ent Registration Expiry Date                   |         |
|   | INUIRELI IA25 (VAI/ERUISE) 28.02.20                                    | (027                                           |         |
|   | England Fruitency                                                      |                                                | *       |
|   | Previous Step                                                          | Cancel Save as Draft Submit                    |         |
|   |                                                                        |                                                |         |
|   |                                                                        |                                                |         |

- You may click on 'Save as Draft' to save your application and return to continue working on your application later.
  - You may click on 'Cancel' to cancel the application.

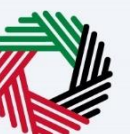

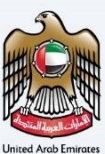

| ΞM          | امارات تراکس<br>NRATAX                                                                                                    |                                                                                                    |                                                                |             | بتحادينة للنفسراليب<br>FEDERAL TAX AU | ILANITY 💦 |                                         |
|-------------|----------------------------------------------------------------------------------------------------|----------------------------------------------------------------------------------------------------|----------------------------------------------------------------|-------------|---------------------------------------|-----------|-----------------------------------------|
| e demo      | otml@ct.com V Q What are you looking for?                                                                                   |                                                                                                    |                                                                | 🛞 User Type | عربي (۱)                              | -^        | A +A                                    |
| ≡ <u>Na</u> | atural Person Tax Agent 🕨 Update Qualification for existing Tax                                                             | Agent                                                                                                    |                                                                |             |                                       |           |                                         |
| 6 U         | pdate Qualification for existing Tax Agent                                                                                  |                                                                                                    |                                                                |             |                                       |           |                                         |
|             | Select the Tax Type you want to Provide Gualifications for<br>Corporate Tax                                                 | Using copy of the expendent that you new compared the training at prescribed by the automny including datang the<br>examinations for the type of tax/taxes selected above |                                                                |             |                                       |           |                                         |
|             | Declaration                                                                                                    |                                                                                                    |                                                                |             |                                       |           | -                                       |
|             | First Name in English                                                                                                    |                                                                                                    | Last Name in English                                           |             |                                       |           | _                                       |
|             | demo                                                                                                    |                                                                                                    | user                                                           |             |                                       |           |                                         |
|             | First Name in Arabic                                                                                                    |                                                                                                    | Last Name in Arabic                                            |             |                                       |           |                                         |
|             |                                                                                                    | eñob<br>e                                                                                                    |                                                                |             |                                       | pit       | e i i i i i i i i i i i i i i i i i i i |
|             | Country Code                                                                                                    | Mobile Number                                                                                                    | Email                                                          |             |                                       |           | *                                       |
|             | +971 ( United Arab Emirates )                                                                                               | 781256456                                                                                                    | DEMOTM1@CT.COM                                                 |             |                                       |           |                                         |
|             | Submission Date                                                                                                    |                                                                                                    |                                                                |             |                                       |           |                                         |
|             | 29/02/2024                                                                                                    |                                                                                                    |                                                                |             |                                       |           |                                         |
|             | I hereby declare that the information provided above is<br>I acknowledge that I will not be able to practice as Tax Agent u | s correct.<br>Inless I am listed in the Register of Tax Agents and my TAAN is lin                                                                                         | nked to a registered Tax Agency or Juridical Person Tax Agent. |             |                                       |           | *                                       |
| Previo      | ous Step                                                                                                    |                                                                                                    | Cance                                                          | ll S        | Save as Draft                         | Sub       | mit                                     |
|             |                                                                                                    |                                                                                                    |                                                                |             |                                       |           |                                         |

| Step | Action                                                                                                    |
|------|----------------------------------------------------------------------------------------------------|
| (1)  | After carefully reviewing all of the information entered on the application, mark the checkbox to declare the correctness of the information provided in the application. |

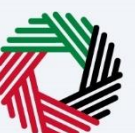

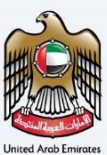

|                                                                                                    |                                                                                |                                                                                                    | ų.<br>FE               | هيئة التدانية للضراك<br>DERAL TAX AUTHORIT | : 💞   🎯    |
|----------------------------------------------------------------------------------------------------|--------------------------------------------------------------------------------|----------------------------------------------------------------------------------------------------|------------------------|--------------------------------------------|------------|
| demotm1@ct.com v Q What are you looking for?                                                                                |                                                                                |                                                                                                    | 🛞 User Type 🛛          | عربي (۱                                    | -A A +A    |
| <u>Natural Person Tax Agent</u> Update Qualification for existing Tax A                                                     | Agent                                                                          |                                                                                                    |                        |                                            |            |
| Update Qualification for existing Tax Agent                                                                                 |                                                                                |                                                                                                    |                        |                                            |            |
| Select the Tax Type you want to Provide Qualifications for<br>Corporate Tax                                                 |                                                                                | System coop of the avoidence that you have computed the training<br>examinations for the type of tax/taxes selected above | as prescribed by the a | autnority including pa                     | issing the |
| Declaration                                                                                                    |                                                                                |                                                                                                    |                        |                                            |            |
| First Name in English                                                                                                    |                                                                                | Last Name in English                                                                                                    |                        |                                            |            |
| demo                                                                                                    |                                                                                | user                                                                                                    |                        |                                            |            |
| First Name in Arabic                                                                                                    |                                                                                | Last Name in Arabic                                                                                                    |                        |                                            |            |
|                                                                                                    | 90/3                                                                           |                                                                                                    |                        |                                            | אסנו       |
| Country Code                                                                                                    | Mobile Number                                                                  | Email                                                                                                    |                        |                                            | ×          |
| Submission Date                                                                                                    | 701230430                                                                      | DENOTPHING ROOM                                                                                                    |                        |                                            |            |
| 29/02/2024                                                                                                    |                                                                                |                                                                                                    |                        |                                            |            |
| I hereby declare that the information provided above is<br>I acknowledge that I will not be able to practice as Tax Agent u | correct.<br>nless I am listed in the Register of Tax Agents and my TAAN is lin | iked to a registered Tax Agency or Juridical Person Tax Agent.                                                            |                        |                                            |            |
| Previous Step                                                                                                    |                                                                                | Canco                                                                                                    | el Sav                 | ve as Draft                                | Submit     |
|                                                                                                    |                                                                                |                                                                                                    |                        |                                            |            |
| Step Action                                                                                                    |                                                                                |                                                                                                    |                        |                                            |            |

(1) Click 'Submit' to submit the Update Qualification for existing Tax Agent application.

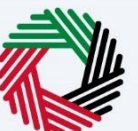

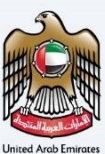

| إمسارات تساكس<br><b>EMARATAX</b>                           |                                                              |                                                                                                   |                                                    |                     | نـة الاتحاديـة لــفــرالـب<br>FEDERAL TAX AUTHO |                      |      |
|------------------------------------------------------------|--------------------------------------------------------------|---------------------------------------------------------------------------------------------------|----------------------------------------------------|---------------------|-------------------------------------------------|----------------------|------|
| emotm1@ct.com Y Q What are you looking                     |                                                              |                                                                                                   |                                                    | 💮 User Type         | عربي ((ل                                        |                      | A +A |
| E Natural Person Tax Agent > Update Qualification for exis | iting Tax Agent                                              |                                                                                                   |                                                    |                     |                                                 |                      |      |
| Update Qualification for existing Tax A                    | gent                                                         |                                                                                                   |                                                    |                     |                                                 |                      |      |
| Corporate Tax                                              | ions for                                                     | <ul> <li>view copy of the evidence that you f<br/>examinations for the lype of fax/tax</li> </ul> | nave completed the training i<br>es selected above | as prescribed by tr | <u>se authority including</u>                   | . <u>Rassing the</u> |      |
|                                                            |                                                              |                                                                                                   |                                                    |                     |                                                 |                      |      |
| Declaration                                                | Confirmation                                                 |                                                                                                   | 8                                                  |                     |                                                 |                      |      |
| First Name in English                                      | Are you sure y                                               | ou want to submit the application?                                                                |                                                    |                     |                                                 |                      |      |
| demo                                                       |                                                              |                                                                                                   |                                                    |                     |                                                 |                      |      |
| First Name in Arabic                                       | No                                                           | Yes                                                                                               |                                                    |                     |                                                 |                      |      |
| Country Code                                               | Mobile Number                                                | Email                                                                                             |                                                    |                     |                                                 |                      |      |
| +971 ( United Arab Emirates )                              | 781256456                                                    | DEMOTM1@CT.COM                                                                                    |                                                    |                     |                                                 |                      |      |
| Submission Date                                            |                                                              |                                                                                                   |                                                    |                     |                                                 |                      |      |
| 29/02/2024                                                 |                                                              |                                                                                                   |                                                    |                     |                                                 |                      |      |
| I hereby declare that the information provided             | d above is correct.                                          |                                                                                                   |                                                    |                     |                                                 |                      |      |
| I acknowledge that I will not be able to practice as Ta    | x Agent unless I am listed in the Register of Tax Agents and | ny TAAN is linked to a registered Tax Agency or Juridica                                          | l Person Tax Agent.                                |                     |                                                 |                      |      |
| Previous Step                                              |                                                              |                                                                                                   | Cancel                                             |                     | Save as Draft                                   | Sub                  | mit  |
|                                                            |                                                              |                                                                                                   |                                                    |                     |                                                 |                      |      |
| Step Action                                                |                                                              |                                                                                                   |                                                    |                     |                                                 |                      |      |

| Step | Action                          |
|------|---------------------------------|
| (1)  | Click <b>'Yes</b> ' to confirm. |

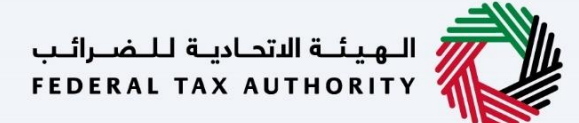

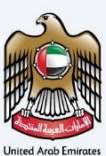

## **Post Application Submission**

|                                                                                          |                                                      |             | حادينة للنضبراليب<br>FEDERAL TAX A | الهيئة الت<br>UTHORITY |      |
|------------------------------------------------------------------------------------------|------------------------------------------------------|-------------|------------------------------------|------------------------|------|
| demotm1@ct.com v Q What are you looking for?                                             |                                                      | 🎯 User Type | ىربى ((ل                           | -A                     | A +A |
| Natural Person Tax Agent <ul> <li>Update Qualification for existing Tax Agent</li> </ul> |                                                      |             |                                    |                        |      |
| Update Qualification for existing Tax Agent                                              |                                                      |             |                                    |                        |      |
|                                                                                          | Application Submitted Successfully                   | • s         | ubmitted                           |                        |      |
|                                                                                          | Applicant Name : Demo user                           |             |                                    |                        |      |
|                                                                                          | Reference Number : 109000027547                      |             |                                    |                        |      |
|                                                                                          | Submission Date & Time : 29 February 2024, 14:35 GST |             |                                    |                        |      |
|                                                                                          |                                                      |             |                                    |                        | *    |
| What's next:<br>1. Processing your application:                                          |                                                      |             |                                    |                        | *    |
|                                                                                          |                                                      |             |                                    |                        |      |

|   | After your application is submitted successfully, a Reference Number is generated for your submitted application. Note this reference number for future communication with the FTA.                                              |
|---|----------------------------------------------------------------------------------------------------|
|   | What's next?                                                                                                    |
| i | • Once the application is submitted, the FTA shall approve, reject or resubmit for additional information and notify the applicant accordingly.                                                                                  |
|   | <ul> <li>If the FTA requires any further details from you in order to assist with the verification of<br/>your application, you will receive an email notification setting out the information<br/>required from you.</li> </ul> |
|   | <ul> <li>Once the FTA confirms acceptance of your application, you will be notified on the decision.</li> </ul>                                                                                                    |
|   | • The status of your application in the dashboard will be updated accordingly. You may check your application status in the dashboard from time to time.                                                                         |

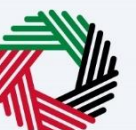

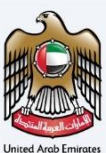

| امارات تاکس<br>MRATAX                                                                                                    |                                                                                                    |                                                                         | للضرائب<br>FEDERAL        | بئـة الاتحاديـة ل<br>TAX AUTHOR | HI 💸                                |                  |
|----------------------------------------------------------------------------------------------------|----------------------------------------------------------------------------------------------------|-------------------------------------------------------------------------|---------------------------|---------------------------------|-------------------------------------|------------------|
| emotm1@ct.com v Q What are you looking for?                                                                                                    |                                                                                                    | 🎯 User Type                                                             | <b>⊲</b> ))               | عربي                            | -^                                  | A                |
| Natural Person Tax Agent   Update Gualification for existing Tax Agent                                                                                                    |                                                                                                    |                                                                         |                           |                                 |                                     |                  |
| c) Where we relect an application, we will provide you with the reasons for doing so. You may re-apply but only once you have resolved the matters brow                                                                                                    | ight to your attention                                                                                                    |                                                                         |                           |                                 |                                     |                  |
| ey entre ne reject un approation, ne nu provide you mit un reasons or doing so, rob may re appry por only once you not resorted in matters so a                                                                                                    | girt to your diternion.                                                                                                    |                                                                         |                           |                                 |                                     |                  |
| 2. FTA Natural Person Tax Agent exams:                                                                                                    |                                                                                                    |                                                                         |                           |                                 |                                     |                  |
| a) Once the FTA has verified your Natural Person Tax Agent registration application, you may be notified to schedule an appointment for the FTA Tax Agent for the FTA Tax Agent Qualification.                                                                                                    | gent Arabic Reading and Writing Exam from y                                                                                                    | our EmaraTax account.                                                   | You may r                 | egister with                    | our approved                        | d vendo          |
| b) On completing both the Natural Person Tax Agent Arabic Exam and the FTA approved Natural Person Tax Agent Qualification Standards Test, attach h                                                                                                    | ooth the exam results to your application in you                                                                                                | ur EmaraTax account ar                                                  | nd submit.                |                                 |                                     |                  |
| c) Your application will now be reviewed by us. If we require more information to assist with our review, we will contact you by email. You will need to preview and the second second s | ovide the information requested for us to conti                                                                                                 | nue processing your ap                                                  | plication.                |                                 |                                     |                  |
| 3. Paying the registration fee:                                                                                                    |                                                                                                    |                                                                         |                           |                                 |                                     |                  |
| a) Once the FTA has verified your Natural Person Tax Agent registration application and exam results, you will be notified to make the required payment<br>SMS notification informing you of the status of the application and payment status. Once the FTA confirms acceptance of your application, you will be no                                                                                                    | t. You can pay the registration fee from your Er<br>tified on the decision.                                                                     | naraTax account. On pa                                                  | iyment, yo                | u will receiv                   | re an email an                      | d an             |
| 4. Tax Agent "To Whom It May Concern" letter :                                                                                                    |                                                                                                    |                                                                         |                           |                                 |                                     |                  |
| a) Once the FTA confirms your payment, You will be issued a "Tax Agent To Whom It May Concern" letter and notified via email and SMS. You can downl<br>and you cannot operate as a Natural Person Tax Agent at this stage until you complete step 5.                                                                                                    | oad this letter from your EmaraTax account. Pi                                                                                                  | ease note that this an i                                                | nitial appr               | oval of Natu                    | ral Person Tax                      | Agent            |
| 5. Listing in the Natural Person Tax Agent Register:                                                                                                    |                                                                                                    |                                                                         |                           |                                 |                                     |                  |
| a) The registered Tax Agency/Lindical Person Tax Agent with which you wish to work should apply to the FTA requesting to link you as a Natural Person<br>Agent is sent to the FTA, the FTA will review this. If the FTA approves the linkage, your Natural Person Tax Agent Approval Number (TAAN) will be issued<br>be issued by us and notified to you via email and SMS. You can download this letter from your EmaraTax account. You will be listed in the FTA rax Agent                                                                                                    | Tax Agent to the Tax Agency/Juridical Person<br>and linked to the Tax Agency/Juridical Person<br>Register and published in the FTA website (htt | Tax Agent. Once the re<br>Tax Agent. A Natural F<br>p://www.tax.gov.ae) | quest to li<br>lerson Tax | nk to the Na<br>Agent regis     | atural Person 1<br>tration certifie | Tax<br>cate wil  |
| Important Notes:                                                                                                    |                                                                                                    |                                                                         |                           |                                 |                                     |                  |
| 1. The status of your application will be updated in the dashboard of your EmaraTax portal. You can check it at any time by log in to your EmaraTax porta                                                                                                    | il.                                                                                                    |                                                                         |                           |                                 |                                     |                  |
| 2. Successful completion of the FTA Natural Person Tax Agent exams is mandatory (as per discretion of FTA) for completing the Natural Person Tax Agent                                                                                                    | nt registration process.                                                                                                    |                                                                         |                           |                                 |                                     | - 1              |
| 3. The Natural Person Tax Agent registration payment of AED 3,000 is mandatory for completing the Tax Agent registration process                                                                                                    |                                                                                                    |                                                                         |                           |                                 |                                     |                  |
| <ol> <li>The "Natural Person Tax Agent to whom It May Concern letter" does not grant you to perform the duties of a Tax Agent and does not certify listing yo register, which is linking to a Registered Tax Agency/Juridical Person Tax Agent.</li> </ol>                                                                                                    | u in the Tax Agents Register at the Federal Tax                                                                                                 | Authority. You should                                                   | satisfy the               | last conditi                    | on for listing i                    | in the           |
| 5. Your Natural Person Tax Agent registration with the FTA is valid for a period of 36 months from the date of first-time registration or the date of renew                                                                                                    | al of the registration as a Tax Agent with FTA.                                                                                                 |                                                                         |                           |                                 |                                     |                  |
| 6. The Taxable Person who appointed the Natural Person Tax Agent/Agency/Juvidical Person Tax Agent bears the ultimate legal responsibility for the dec<br>professional due care must be observed throughout the practice to prevent malpractice/negligence and consequential liabilities. The FTA may de-list you<br>or you have committed a significant violation of the relevant laws.                                                                                                    | alings with the FTA by the Natural Person Tax A<br>a as a Tax Agent if it is satisfied that continuing                                          | gent/Agency/Juridical<br>to list you would adve                         | Person Ta<br>rsely affec  | x Agent on t<br>t the integri   | their behalf. H<br>ty of the tax s  | loweve<br>system |
|                                                                                                    |                                                                                                    |                                                                         |                           |                                 |                                     |                  |
| For any inquiry or assistance, please contact us on: Within UAE: 600509994   Outside UAE: +971.600509994 Email us at info@tax.gov.ae                                                                                                    |                                                                                                    |                                                                         |                           |                                 |                                     |                  |
|                                                                                                    |                                                                                                    | Back to Da                                                              | ashboard                  |                                 | Download                            |                  |
|                                                                                                    |                                                                                                    |                                                                         |                           |                                 | _                                   |                  |
|                                                                                                    |                                                                                                    |                                                                         |                           |                                 |                                     |                  |

| Step | Action                                                                                                    |
|------|----------------------------------------------------------------------------------------------------|
| (1)  | <ul> <li>Click 'Download' to download a pdf copy of the acknowledgement screen.</li> <li>Click 'Back to Dashboard' to navigate back to the Natural Person Tax Agent dashboard.</li> </ul> |

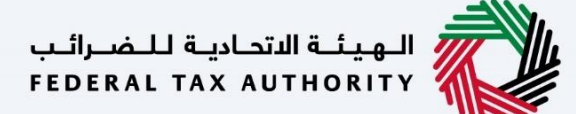

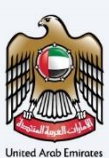

### Correspondences

#### Natural Person Tax Agent receives the following correspondences:

- Application submission acknowledgment.
- Additional information notification (only if the FTA requires more information to assist with their review of your application).
- Application approval or rejection notification.
- Reminder to complete the draft application (only if the applicant fails to take action on a drafted application within the regular time period).
- Draft Application auto cancellation notification (only if the applicant fails to take action on a drafted application within a Particular time period).

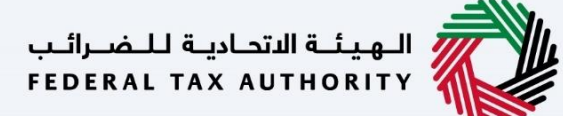

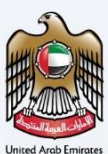

## **Application History - In-Review**

Once the Natural Person Tax Agent submits the application for Update Qualification for existing Tax Agent, the application will be sent to the FTA for review and the status of the application will be 'In Review'.

| إمــارات تـاكـس<br><b>ΞΜΛRΛTΛΧ</b> |                                                                                                    |                   |                                          |              | للفىرالىپ<br>FEDERAL | ة الاتحادية ا<br>TAX AUTH | الهيد<br>RITY VISO |      |  |
|------------------------------------|----------------------------------------------------------------------------------------------------|-------------------|------------------------------------------|--------------|----------------------|---------------------------|--------------------|------|--|
| emotm1@ct.com v                    | Q What are you looking for?                                                                                                    |                   |                                          | O User Type  | <b>4</b> )           | عربي                      | -A                 | A +A |  |
| =                                  | Natural Person Tax Agent                                                                                                    |                   |                                          |              |                      |                           |                    |      |  |
| правити номе                       | Required Actions                                                                                                    |                   | 🔺 Most Used Services                     |              |                      |                           |                    |      |  |
| NATURAL PERSON TAX AGENT           | Due Date Description                                                                                                    |                   | Tax Agent - New Registration             |              |                      |                           |                    | >    |  |
| A JURIDICAL PERSON TAX<br>AGENT    | No data                                                                                                    |                   | Update Qualification for existing Tax Ag | ent          |                      |                           |                    | >    |  |
| OTHER SERVICES                     |                                                                                                    |                   | -                                        |              |                      |                           |                    |      |  |
| MY CORRESPONDENCE                  | Image: Second second second | Tax Agency Detail | 5                                        | Juridical Pe | rson Ag<br>Manage    | ent Mar                   | nagement           | ⊻    |  |
|                                    | Assigned Tax Agents                                                                                                    |                   |                                          |              |                      |                           |                    | ~    |  |
|                                    | $\mathbb{Q}_{\mathbb{Q}}$ Search by TRN Number or Taxable Person                                                                                                    |                   |                                          |              |                      | Search                    |                    |      |  |

| Step | Action                                                                                                    |
|------|----------------------------------------------------------------------------------------------------|
| (1)  | <ul> <li>In order to view the status of your application, click 'Actions' against the Natural Person Tax Agent.</li> <li>Select 'View' to view the status of your application.</li> </ul> |

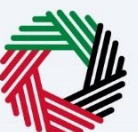

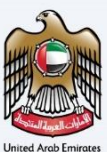

| ارات تـ اکـس<br><u>=</u> MARATA | i<br>∖X |                                                                                            |                                     |              |                          |                                 |                         | الهيئة الاتحادية للضرائب<br>Federal TAX AUTHORITY |      |
|---------------------------------|---------|--------------------------------------------------------------------------------------------|-------------------------------------|--------------|--------------------------|---------------------------------|-------------------------|---------------------------------------------------|------|
| emotm1@ct.com                   | ~       | Q What are you looking for?                                                                |                                     |              |                          |                                 | 🛞 User Type             | A- 1 عربي (ل)                                     | A +A |
|                                 | ≡       | Natural Person Tax Agent  Natural Person Tax                                               | ax Agent Application History        |              |                          |                                 |                         |                                                   |      |
| 🔝 номе                          |         | Natural Person Tax Agent Appli                                                             | cation History                      |              |                          |                                 |                         |                                                   |      |
| AGENT                           | < ~     | Natural Person Tax Agent Application Histor                                                | v                                   |              |                          |                                 |                         |                                                   |      |
| 💑 vat                           |         | Customize Columns                                                                          | Status                              | ~            | Q Search                 |                                 |                         |                                                   |      |
| EXCISE TAX                      |         | Ref. No.                                                                                   | Application Name                    |              | Date of Submission       | Status                          | Sta                     | tus Date                                          |      |
| 6 CORPORATE TAX                 |         | 109000027547                                                                               | Update Qualification for e<br>Agent | xisting Tax  | 29/02/2024               | In-Review                       | 29/                     | 02/2024                                           |      |
| MY PAYMENTS                     |         | 109000027541                                                                               | Tax Agent - New Registrat           | tion         | 29/02/2024               | Approved                        | 29/                     | 02/2024                                           |      |
| MY CORRESPOND                   | DENCE   |                                                                                            |                                     |              | KS                       |                                 |                         |                                                   |      |
| S USER AUTHORIZA                | ATION   | لهيئة الاتحادية للضرائب<br>FEDERAL TAX AUTHORITY                                           | QUICK L<br>tax.gov.ae               |              | K5                       | What's New 🖾                    | Emirates Pro            | operty investment Company                         |      |
| S' MY AUDIT                     |         |                                                                                            |                                     | Help Center  |                          | FAQs @                          | Building, P.C           | . Box 2440, Abu Dhabi,                            |      |
| MY REPORTS                      |         |                                                                                            |                                     | Glossary (2) |                          | Inquiries and Complaints        | © Central Park          | Business Towers - DIFC, P.O.                      | *    |
| OTHER SERVICES                  |         |                                                                                            |                                     |              |                          |                                 | Box 2440, D             | lubai, U.A.E                                      |      |
|                                 |         |                                                                                            |                                     |              |                          |                                 | info@tax.go             | v.ae                                              |      |
|                                 |         |                                                                                            |                                     |              |                          |                                 | C                       |                                                   |      |
|                                 |         | This site is best viewed in Screen Resolutic<br>Supports Microsoft Edge, Firefox 92+, Chro | on 1024 x 764 Disclaimer<br>ome 93+ | Terms and    | I Conditions   Accessibi | lity   Privacy Policy   UAE Gov | ernment Charter Of Futu | are Services                                      |      |

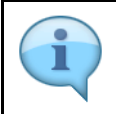

You can check the status of the application based on the application number once the application has been submitted.

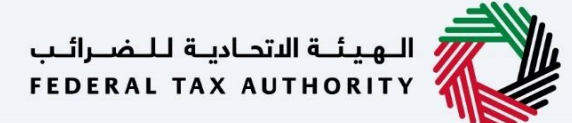

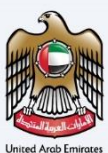

## **Application History - Approved**

Once the FTA approves the application for Update Qualification for existing Tax Agent, the status of the application will be 'Approved'.

| امارات تاکس<br><b>EMARATAX</b>  |                                                                    |                    |                                            |               | الاتحادية للضرائب<br>FEDERAL TAX AUT | HORITY    |        |
|---------------------------------|--------------------------------------------------------------------|--------------------|--------------------------------------------|---------------|--------------------------------------|-----------|--------|
| e demotm1@ct.com v              | Q What are you looking for?                                        |                    |                                            | 🎯 User Type   | عربي ((口                             |           | A +A   |
| ≡                               | Natural Person Tax Agent                                           |                    |                                            |               |                                      |           |        |
| 🟠 номе                          | Required Actions                                                   |                    | Most Used Services                         |               |                                      |           |        |
| NATURAL PERSON TAX AGENT        | Due Date Description                                               |                    | Tay Agent - New Registration               |               |                                      |           | >      |
| L JURIDICAL PERSON TAX<br>AGENT | No data                                                            |                    | Undate Qualification for existing Tax Agen |               |                                      |           | >      |
| OTHER SERVICES                  |                                                                    |                    | Opdate qualification for existing fax Agen |               |                                      |           | /      |
| MY CORRESPONDENCE               | View View Amend Overvi  Amend  D D D D D D D D D D D D D D D D D D | Tax Agency Details |                                            | Juridical Per | son Agent Ma<br>Manage               | anagement | >      |
|                                 | Assigned Tax Agents                                                |                    |                                            |               |                                      |           | $\sim$ |
|                                 | I Taxable Person/Tax Group List                                    |                    |                                            |               | Searcl                               | h         | *      |

| Step | Action                                                                                                    |
|------|----------------------------------------------------------------------------------------------------|
| (1)  | <ul> <li>In order to view the status of your application, click 'Actions' against the Natural Person Tax Agent.</li> <li>Select 'View' to view the status of your application.</li> </ul> |

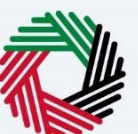

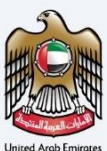

| إمــارات تـاكـس<br>EMARATAX |                                                                                          |                                      |             |                          |                                          |                                    | الهيئة التحادية للضرائم<br>EDERAL TAX AUTHORITY |      |
|-----------------------------|------------------------------------------------------------------------------------------|--------------------------------------|-------------|--------------------------|------------------------------------------|------------------------------------|-------------------------------------------------|------|
| 🔮 demotm1@ct.com 🗸 🗸        | Q What are you looking for?                                                              |                                      |             |                          |                                          | 🛞 User Type                        | 🗛 🔳 عربي (ال                                    | A +A |
| ≡                           | Natural Person Tax Agent 🕨 Natural Person 1                                              | ax Agent Application History         |             |                          |                                          |                                    |                                                 |      |
| 🟠 номе                      | Natural Person Tax Agent Appl                                                            | ication History                      |             |                          |                                          |                                    |                                                 |      |
| AGENT VATURAL PERSON TAX    | Natural Person Tax Agent Application Histor                                              | v                                    |             |                          |                                          |                                    |                                                 |      |
| ₫ <sup>%</sup> VAT          | Customize Columns                                                                        | Status                               | ~           | Q. Search                |                                          |                                    |                                                 |      |
| EXCISE TAX                  | Ref. No.                                                                                 | Application Name                     |             | Date of Submission       | Status                                   | Status                             | Date                                            |      |
| 📅 CORPORATE TAX             | 109000027547                                                                             | Update Qualification for exit        | sting Tax   | 29/02/2024               | Approved                                 | 29/02/                             | /2024                                           |      |
| MY PAYMENTS                 | 109000027541                                                                             | Tax Agent - New Registratio          | n           | 29/02/2024               | Approved                                 | 29/02/                             | /2024                                           | _    |
| MY CORRESPONDENCE           |                                                                                          |                                      |             |                          |                                          |                                    |                                                 | _    |
| ≜ USER AUTHORIZATION        | بهيئنة الاتحادينة للنضبرائب                                                              | . <b>M</b>                           | QUICK LIN   | KS                       | OTHER LINKS                              | OUR LOCATIO                        | DN .                                            |      |
| S MY AUDIT                  | FEDERAL TAX AUTHORIT                                                                     |                                      | Help Center |                          | FAQs 🖾                                   | Emirates Prope<br>Building, P.O. B | rty investment Company<br>ox 2440, Abu Dhabi,   |      |
| MY REPORTS                  |                                                                                          |                                      | Glossary 🕒  |                          | Contact Us 🖾<br>Inquiries and Complaints | © Central Park Bu                  | isiness Towers - DIFC, P.O.                     |      |
| OTHER SERVICES              |                                                                                          |                                      |             |                          |                                          | Box 2440, Dub                      | ai, U.A.E                                       |      |
|                             |                                                                                          |                                      |             |                          |                                          | Solo 82923<br>Sinfo⊗tax gov as     | D                                               |      |
|                             |                                                                                          |                                      |             |                          |                                          | G                                  |                                                 | *    |
|                             | This site is best viewed in Screen Resoluti<br>Supports Microsoft Edge, Firefox 92+, Chr | on 1024 x 764 Disclaimer<br>rome 93+ | Terms and   | Conditions   Accessibili | ty   Privacy Policy   UAE                | Government Charter Of Future       | Services                                        |      |

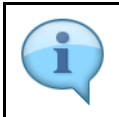

You can check the status of the application based on the application number once the application has been approved.